## Tutorial de Flash DeskTop 2002

Esta aplicación permite crear un fondo de pantalla para tu escritorio Windows a partir de una animación Flash en formato \*.SWF. Por tanto podrás tener fondos de pantalla con movimiento.

## Paso 1: Seleccionar un archivo SWF.

Clic en el botón **Browse** (Examinar) para localizar y seleccionar el archivo SWF original. Una vez seleccionado podrás previsualizarlo en la ventana inferior izquierda de la pantalla. Clic en el botón **Next** >

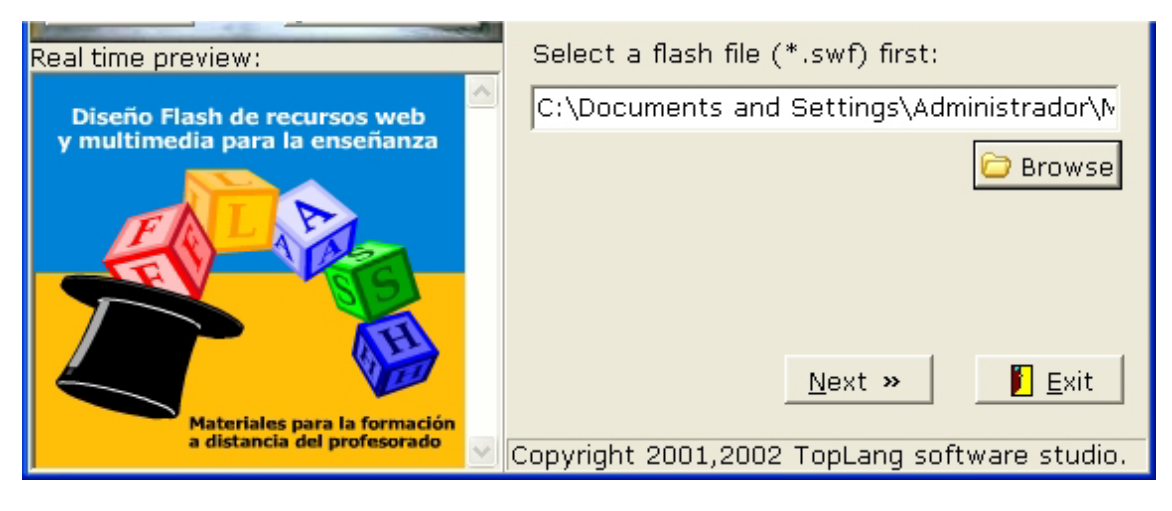

# Paso 2: Seleccionar un fondo.

Selecciona una opción como fondo:

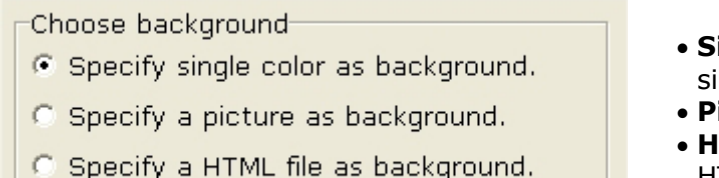

- **Single color**: un color simple.
- **Picture**: una imagen.
- HTML file: una página HTML

## Paso 3: Especificar título del fondo de escritorio.

Introduce el texto a mostrar en el mismo. Puedes configurar la fuente, tamaño y color de las letras.

| Text to display: |                                           |  |  |  |
|------------------|-------------------------------------------|--|--|--|
| Diseño Flash     |                                           |  |  |  |
| Font:            | Verdana                                   |  |  |  |
| Size:            | 3                                         |  |  |  |
| Color:           | Font Color                                |  |  |  |
|                  |                                           |  |  |  |
|                  | « <u>B</u> ack <u>N</u> ext » <u>Exit</u> |  |  |  |

1

## Paso 4: Activar tu fondo de escritorio

Para activarlo en tu ordenador haz clic en el botón **Active**. Recuerda que la configuración del fondo de escritorio Windows es accesible desde **Inicio > Panel de control > Pantalla > Escritorio** 

| Propiedades de Pantalla 🔹 💽                                                                                                    |
|----------------------------------------------------------------------------------------------------|
| Temas Escritorio Protector de pantalla Apariencia Configuración                                                                  |
| Fondo:                                                                                                    |
| Energía   Felicidad   For de luna   Flor púrpura   Grano de café   Lazo azul 16   Personalizar escritorio     Aceptar   Cancelar |
| Make Installation file                                                                                                    |
| ≪ <u>B</u> ack ▲ctive Exit                                                                                                    |

#### Paso 5. Construir un archivo de autoinstalación de este fondo.

Sobre el panel anterior del programa Flash DeskTop pulsa el botón **Make Installation file.** Se muestra el cuadro de diálogo **Save the installation file as** (Guardar el archivo de instalación como ...) donde tecleas el nombre de este archivo. Clic sobre el botón **Guardar**.

| Save the in                                                                        | nstallation file as                                  | ?          | × |
|------------------------------------------------------------------------------------|------------------------------------------------------|------------|---|
| Guardar en:                                                                        | 🗎 Mis documentos                                     | - 🗈 📸 🖬 -  |   |
| Ceducastu<br>Mi música<br>Mis imág<br>Mis vídeo<br>Mis Weba<br>Mis Weba<br>My eBoo | ur2 <u> tutoriales</u><br>a<br>enes<br>os<br>s<br>ks | Ŗ          |   |
| Nombre:                                                                            | [                                                    | Guardar    |   |
| Tipo:                                                                              | Executable files (*.exe)                             | ▼ Cancelar |   |

**Paso 6. Cerrar el programa**. Pulsa el botón **Exit.**